## Invitacions electròniques

Guia d'utilització d'enllaços/codis

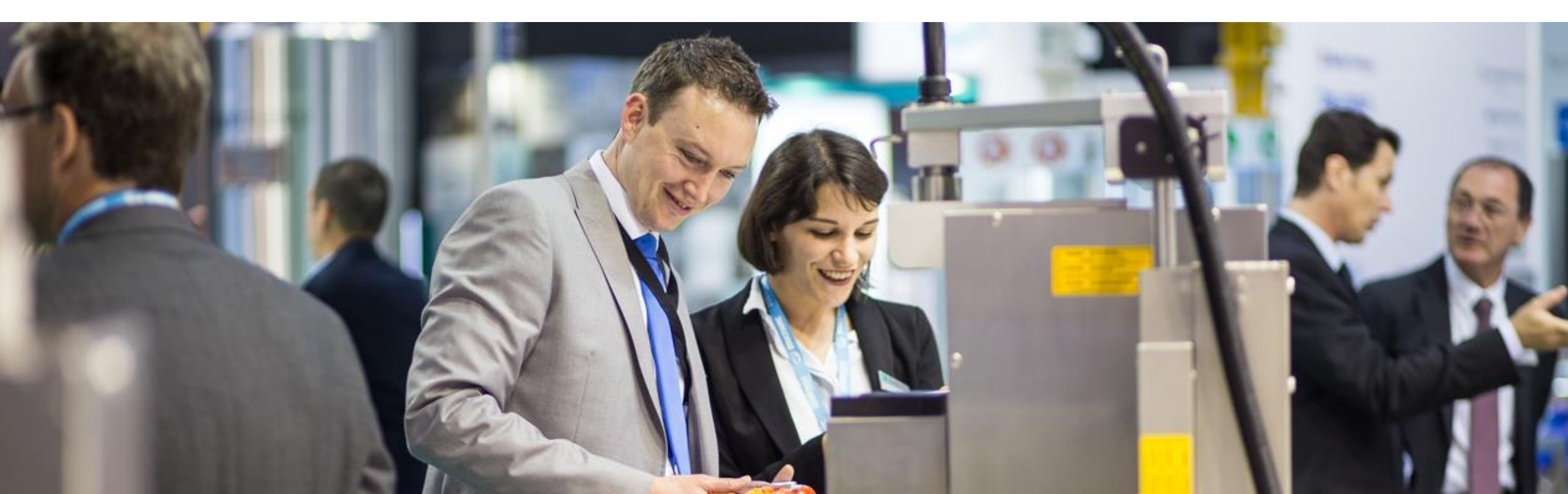

#### Guia d'utilització d'Invitacions electròniques

Bescanvi d'enllaços

Bescanvi de codis

Com obtenir la teva factura

## Invitacions electròniques\*

## Bescanvi d'enllaços

\*Les imatges d'aquest document son de referencia i poden tenir variacions.

Benvingut a Alimentaria FoodTech

## Alimentaria

19-22 Octubre 2021 Recinte Gran Via - Barcelona

Has estat obsequiat amb una invitació electrònica professional gratuïta

#### Un expositor d'Alimentaria FoodTech t'ha convidat a visitar el saló.

Registra't online i aconsegueix la teva entrada gratuïta i directe al saló. Evita cues a taquilla!

Ees clic al botó de REGISTRA'T per accedir al sistema de registre i obtenir la teva acreditació:

Registra't

Guia d'ús

Si encara no tens un compte a Fira de Barcelona, introdueix una contrasenya nova i continua amb el procés. Si ja tens compte a Fira de Barcelona, però no recordes la teva contrasenya, pots sol·licitar una nova. Rebràs un correu electrònic per continuar el procés.

Completa les teves dades i descarrega/imprimeix la teva entrada per poder accedir al saló.

Aquesta invitació és només per a **professionals** del sector **majors de 18 anys** i no és vàlid per a estudiants ni escoles. És **imprescindible obtenir l'acreditació**, de forma online o bé a les taquilles destinades a registre d visitants no acreditats. Invitació vàlida fins a completar aforament.

Si has rebut una invitació com aquesta, fes clic al botó "Registra't"

× +

Si has rebut només un enllaç, fes clic o enganxa'l a la barra del navegador.

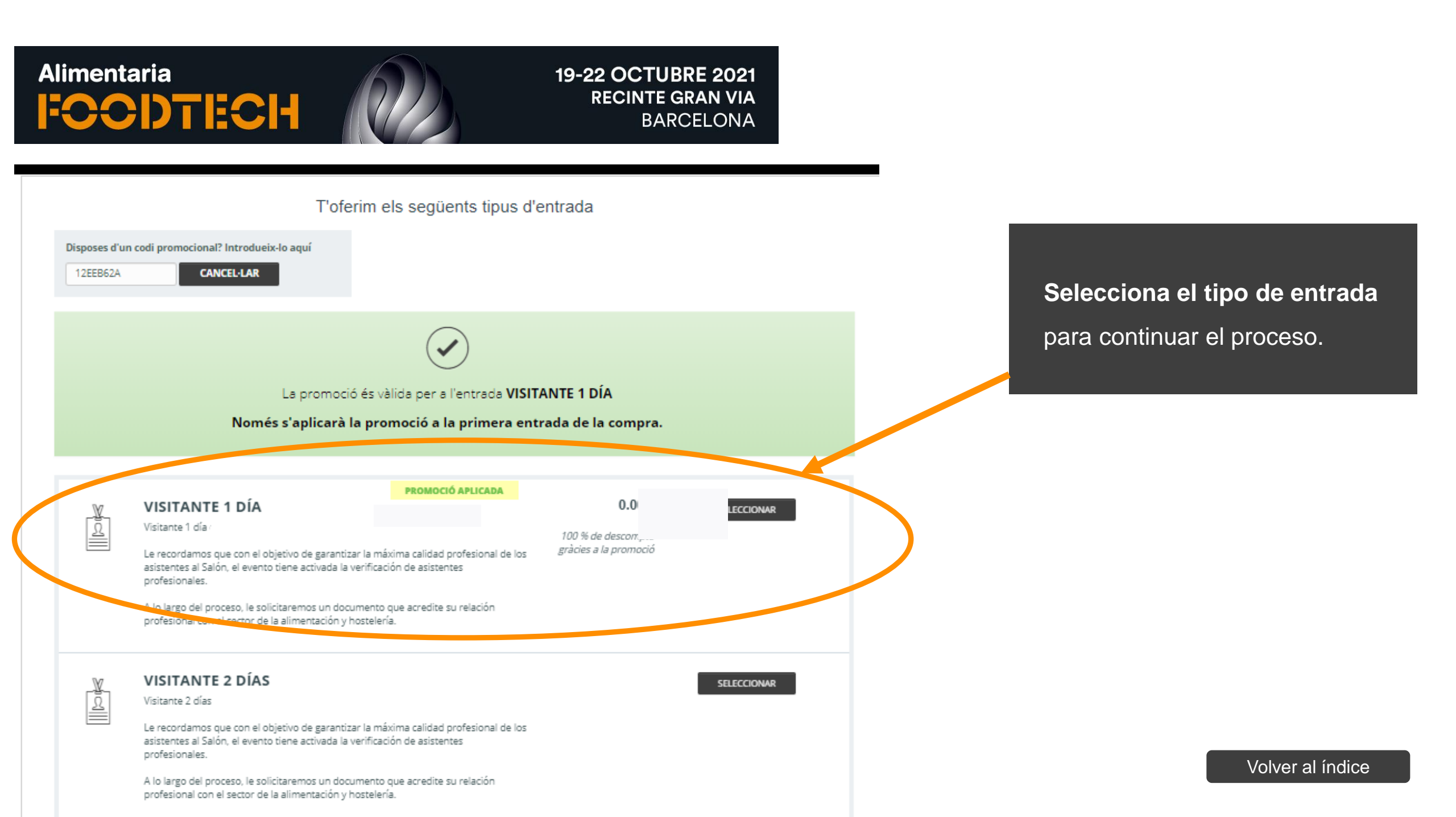

Català 🚽

USUARIOS REGISTRADOS INICIAR SESIÓN

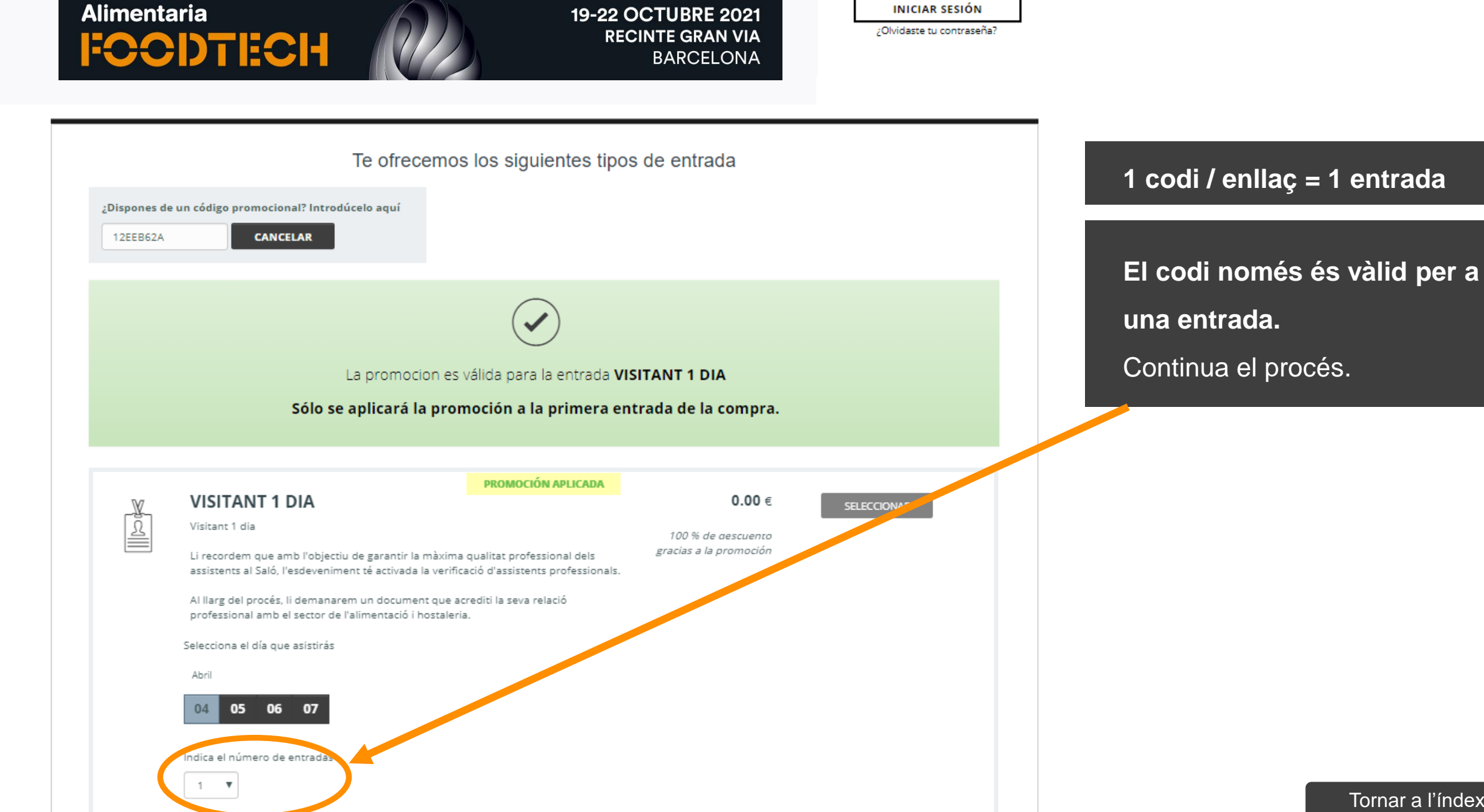

SIGUIENTE PASO

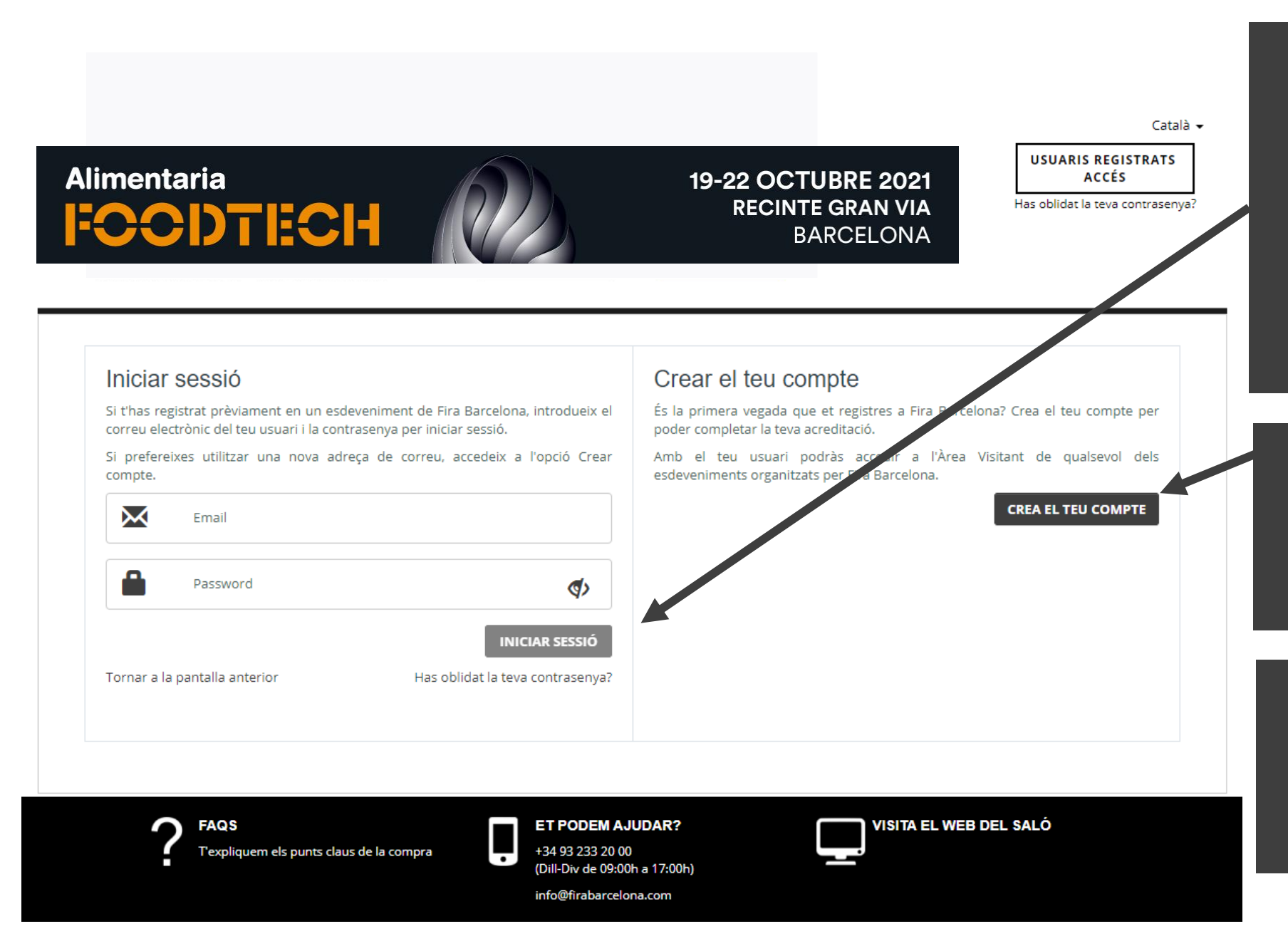

#### Introdueix el teu correu electrònic.

 Si ja tens compte a Fira de Barcelona, però no recordes la teva contrasenya, pots sol·licitar una nova fent clic aquí.
Rebràs un correu electrònic per continuar el procés.

- Si encara no tens un compte a Fira de Barcelona, introdueix una contrasenya nova i continua amb el procés.

Completa el formulari amb les teves dades i imprimeix el passi que rebràs per correu electrònic per accedir al saló.

# Invitacions electròniques\*

## Bescanvi de codis descompte

\*Les imatges d'aquest document son de referencia i poden tenir variacions.

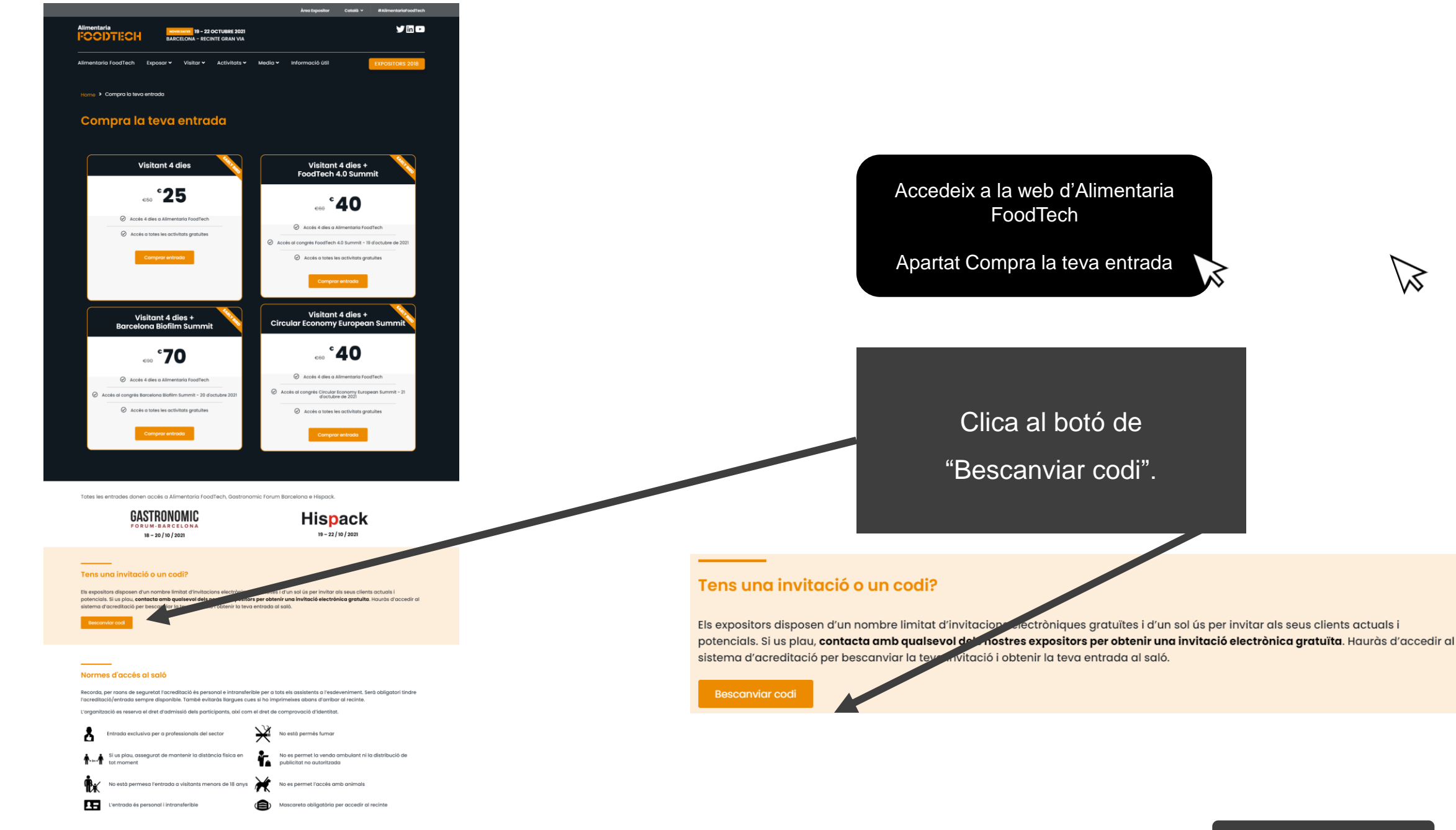

Aforament limitat. L'accès al recinte estarà supeditat a l'aforament. Par conàixer més detalls, consulta la permativa complete

19-22 OCTUBRE 2021 RECINTO GRAN VIA BARCELONA Català 🕳

USUARIS REGISTRATS

ACCÉS

Has oblidat la teva contrasenya?

1 codi / enllaç = 1 entrada

Introdueix el codi gratuït al requadre i després fes clic a "VALIDAR CODI".

VISITANT 1 DIA 1 2 SELECCIONAR Visitant 1 dia Li recordem que amb l'objectiu de garantir la màxima qualitat professional dels assistents al Saló, l'esdeveniment té activada la verificació d'assistents professionals. Al llarg del procés, li demanarem un document que acrediti la seva relació professional amb el sector de l'alimentació i hostaleria. **VISITANT 2 DIES** <u>2</u> SELECCIONAR Visitant 2 dies Li recordem que amb l'objectiu de garantir la màxima qualitat professional dels assistents al Saló. l'esdeveniment té activada la verificació d'assistents professionals. Al llarg del procés, li demanarem un document que acrediti la seva relació professional amb el sector de l'alimentació i hostaleria. VISITANT 4 DIES 1 2 SELECCIONAR Visitant 4 dies Li recordem que amb l'objectiu de garantir la màxima qualitat professional dels assistents al Saló, l'esdeveniment té activada la verificació d'assistents professionals. Al llarg del procés, li demanarem un document que acrediti la seva relació professional amb el sector de l'alimentació i hostaleria.

T'oferim els següents tipus d'entrada

IVA inclòs

Alimentaria

FCCDTECH

Disposes d'un codi promocional? Introdueix-lo aquí

VALIDAR CODI

**FAQS** Texpliquem els punts claus de la compra

ET PODEM AJUDAR? +34 93 233 20 00 (Dill-Div de 09:00h a 17:00h) info@firabarcelona.com VISITA EL WEB DEL SALÓ

Català 👻

USUARIS REGISTRATS ACCÉS Has oblidat la teva contrasenya?

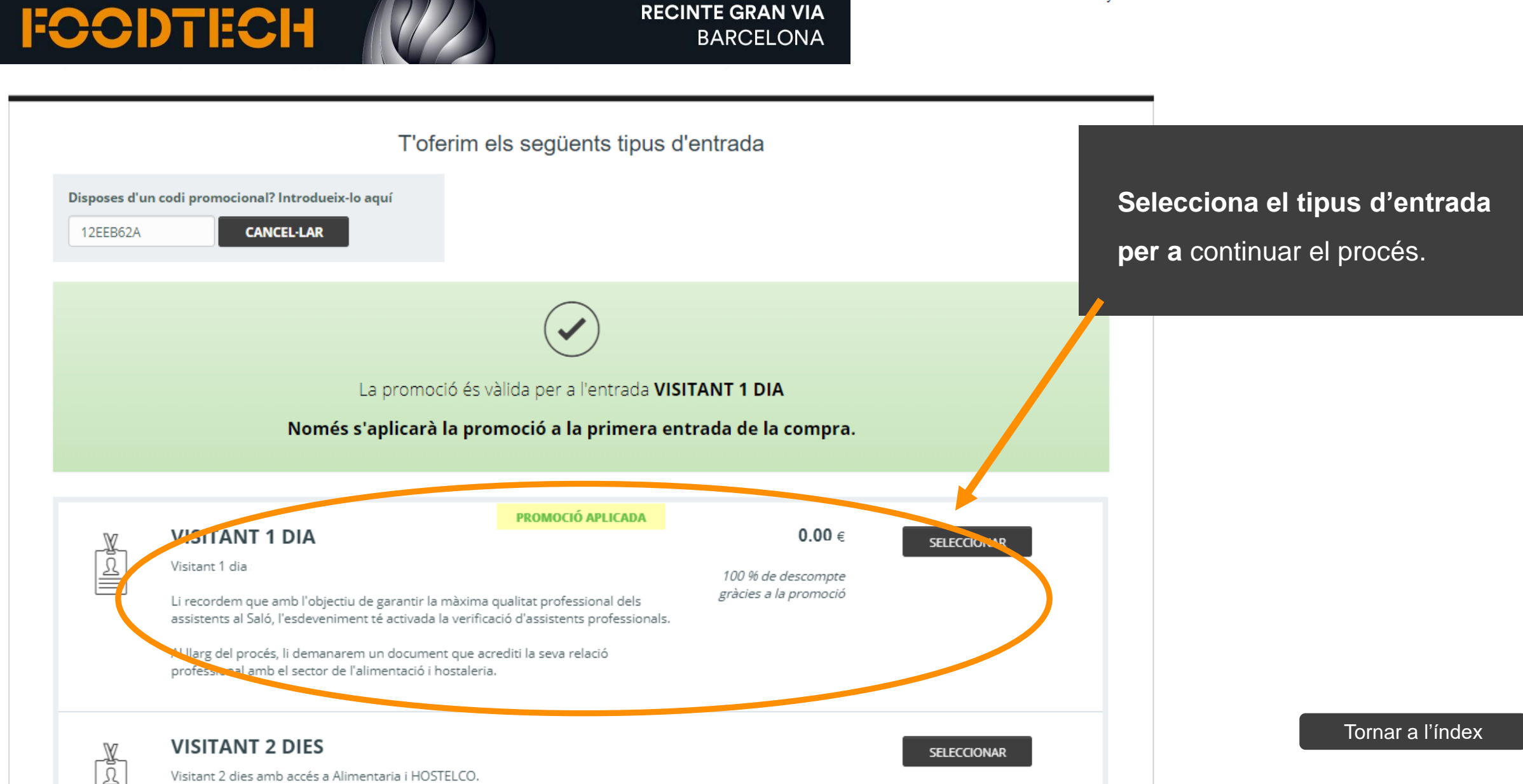

19-22 OCTUBRE 2021

Visitant 2 dies amb accés a Alimentaria i HOSTELCO.

Alimentaria

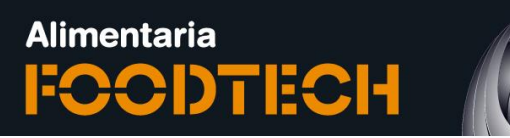

19-22 OCTUBRE 2021 **RECINTO GRAN VIA** BARCELONA

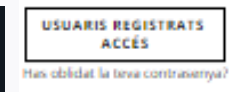

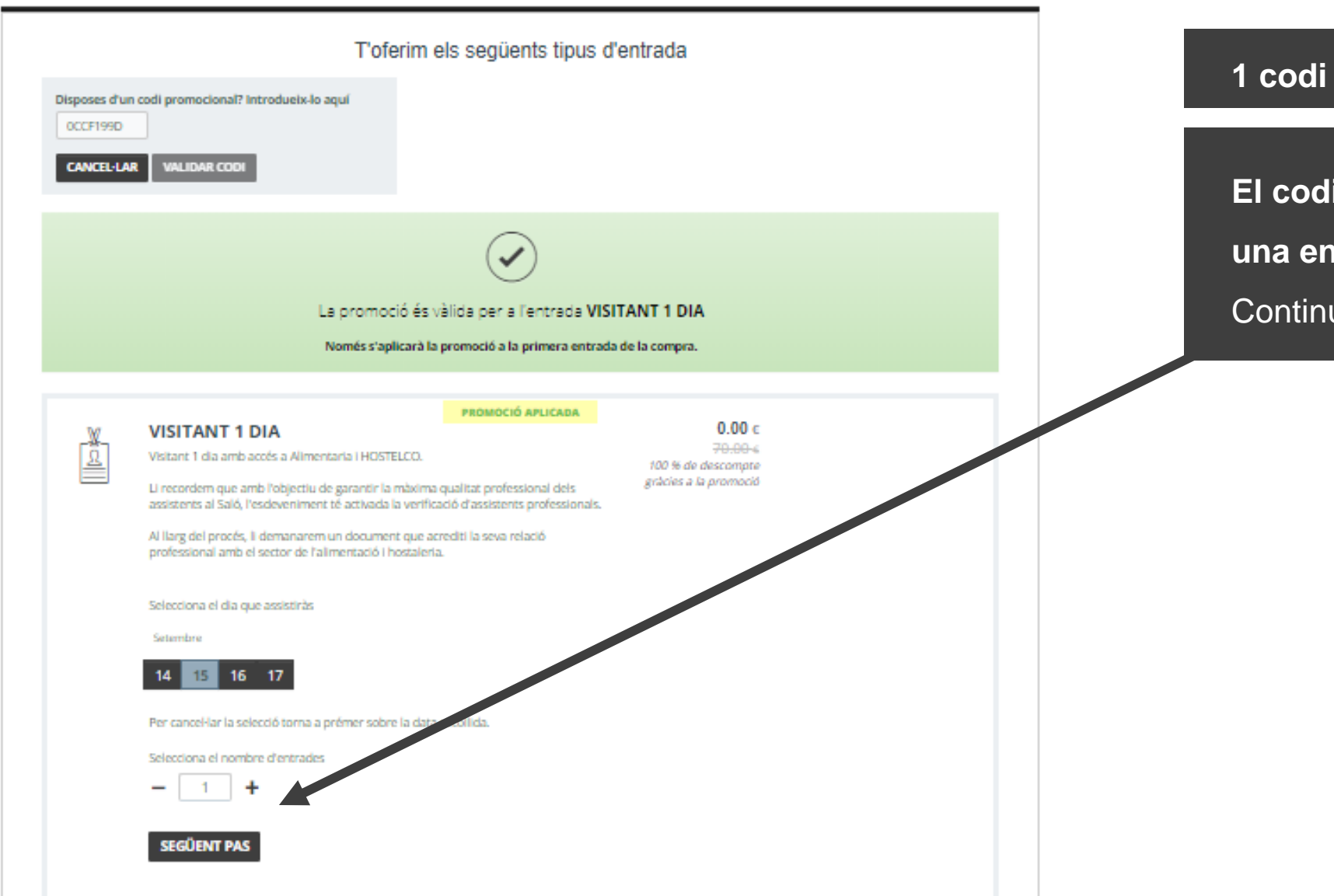

#### 1 codi / enllaç = 1 entrada

El codi només és vàlid per a

una entrada.

Continua el procés.

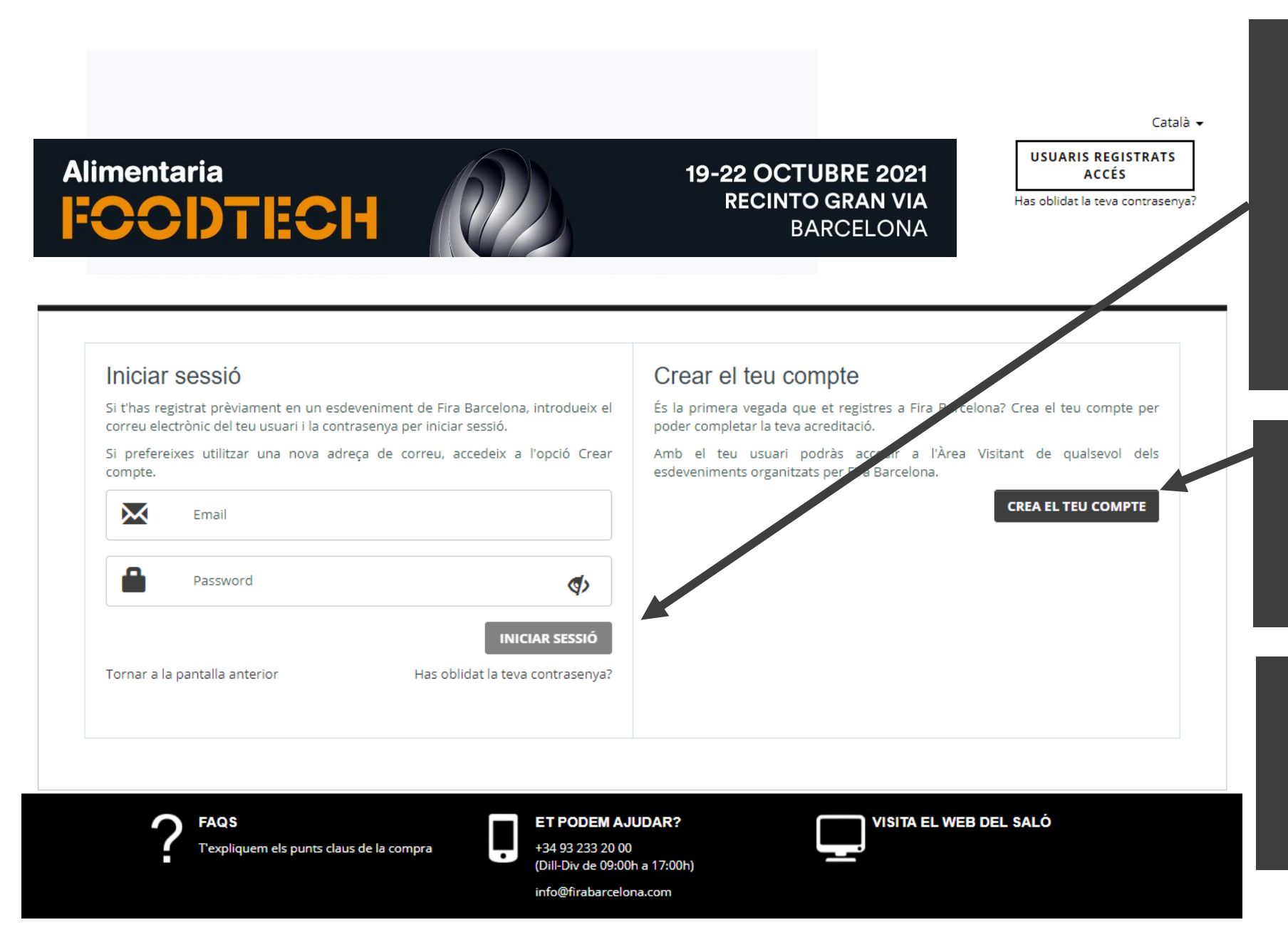

#### Introdueix el teu correu electrònic.

 Si ja tens compte a Fira de Barcelona, però no recordes la teva contrasenya, pots sol·licitar una nova fent clic aquí.
Rebràs un correu electrònic per continuar el procés.

- Si encara no tens un compte a Fira de Barcelona, introdueix una contrasenya nova i continua amb el procés.

Completa el formulari amb les teves dades i imprimeix el passi que rebràs per correu electrònic per accedir al saló.

# Invitacions electròniques\*

## Aconsegueix la teva factura

\*Les imatges d'aquest document son de referencia i poden tenir variacions.

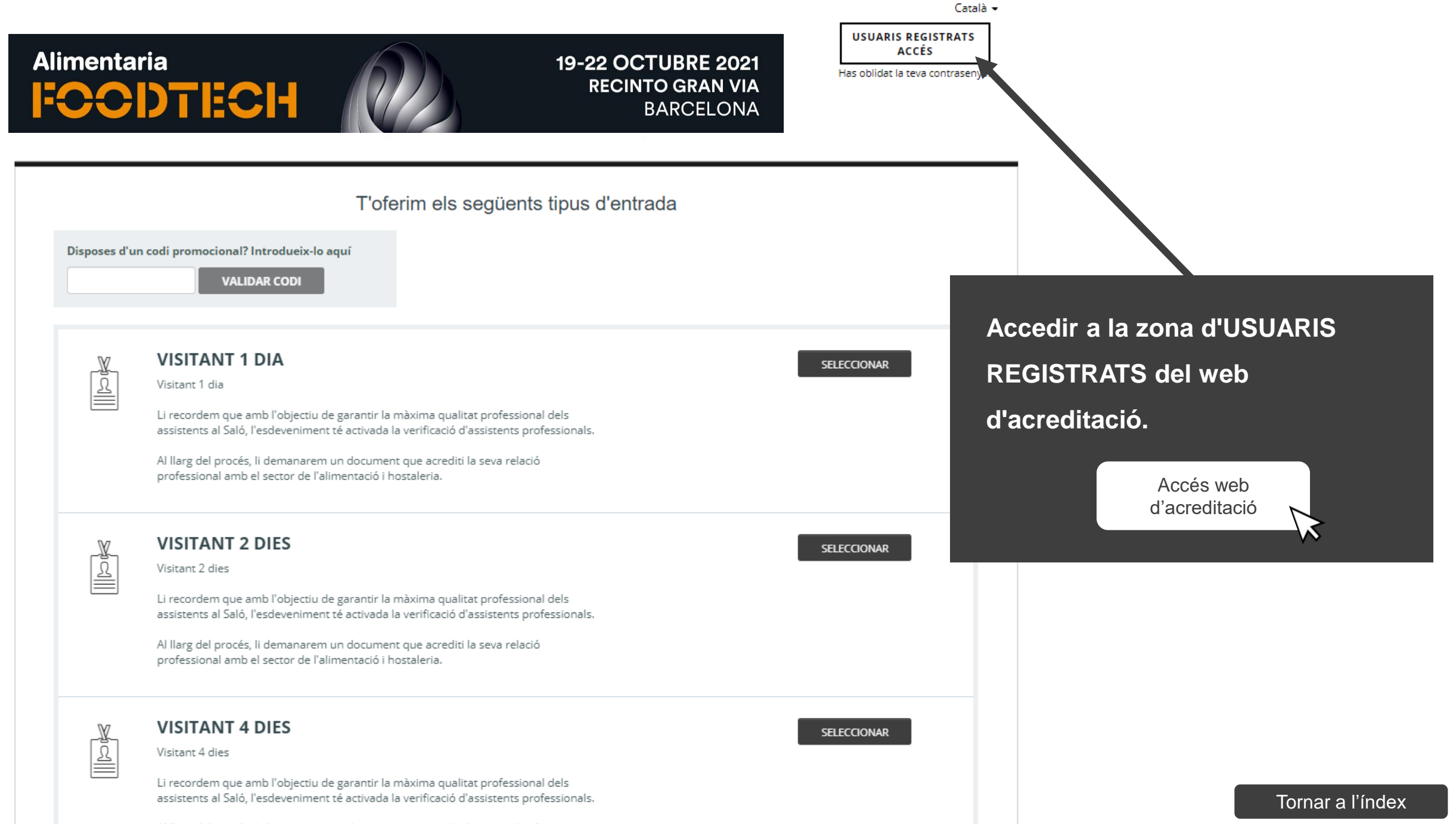

Al llarg del procés, li demanarem un document que acrediti la seva relació professional amb el sector de l'alimentació i hostaleria.

| Alimentaria<br>FOCDTECH 19-22 OCTUBRE 2021<br>RECINTO GRAN VIA<br>BARCELONA |                                        |            |          |          | Accedir amb ei teu<br>usuari i la<br>contrasenya que vas<br>posar quan vas<br>comprar l'acreditació.<br>Un cop dins has una<br>pestanya que es diu<br>"Factures" on podràs |  |  |
|-----------------------------------------------------------------------------|----------------------------------------|------------|----------|----------|----------------------------------------------------------------------------------------------------|--|--|
| Les Meves Compres Factur                                                    | res Visat Informació i Serveis         |            |          |          | descarregar la factura<br>en format .pdf.                                                                                                    |  |  |
| Factures                                                                    | Nº COMANDA ❤                           | PAGAMENT 🎽 | ORIGEN 🗡 | IMPORT 💙 | També tindràs l'opció<br>de "modificar<br>factura", bi ba un                                                                                                    |  |  |
|                                                                             | No s'han trabat factures per a l'event |            |          |          |                                                                                                    |  |  |
|                                                                             |                                        |            |          |          | factura per a tots<br>aquells que<br>necessitin introduir<br>les dades fiscals.                                                                                            |  |  |

a a a d'a a sa la la la t

# Per a qualsevol consulta contacta amb: visitfoodtech@alimentaria.com